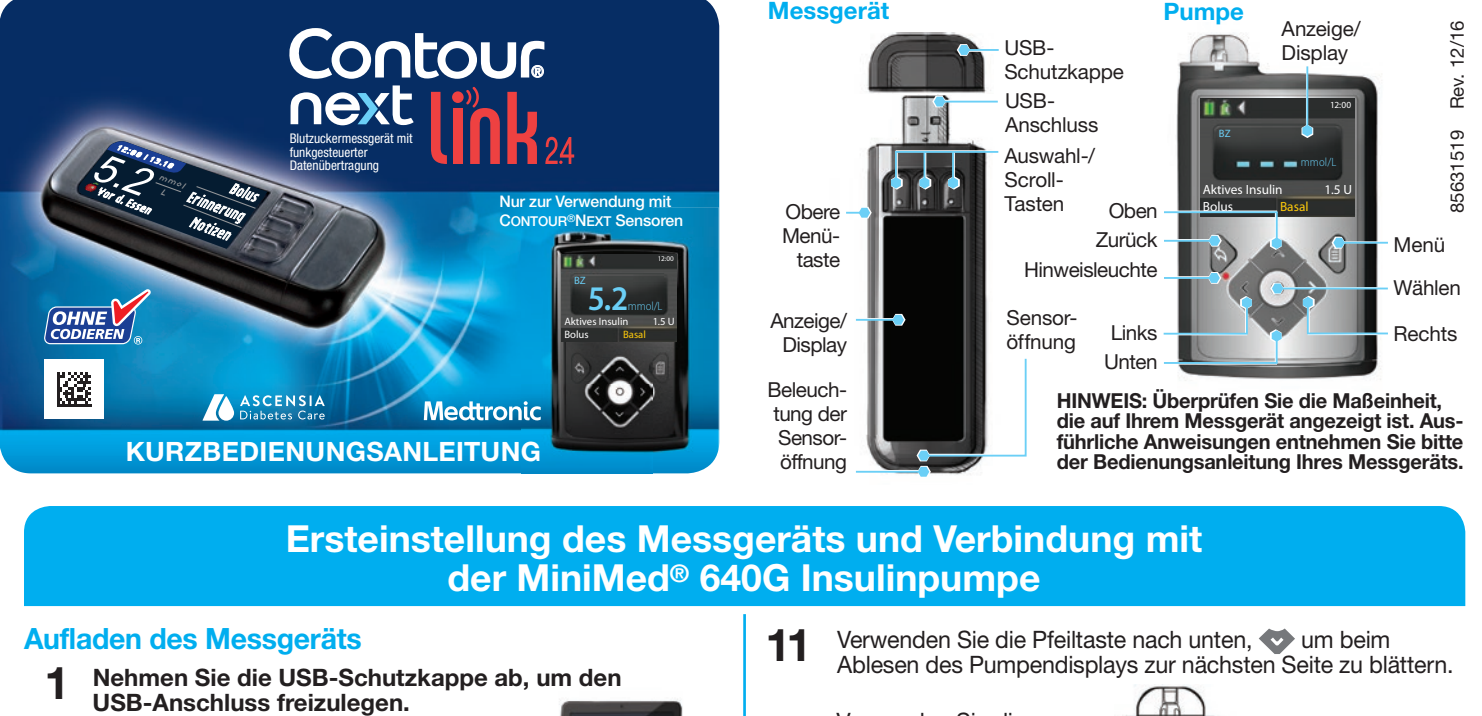

12

13

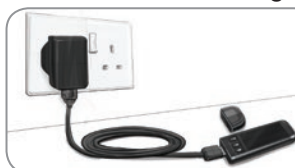

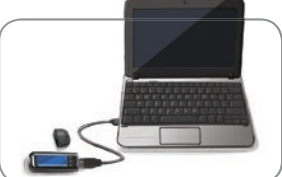

Das CONTOUR®NEXT LINK 2.4 Messgerät enthält einen wiederaufladbaren Akku.

Laden Sie das Messgerät durch Anschließen des USB-Steckers an einen Computer oder mit einem Netzladegerät\* auf. Achten Sie darauf, dass der Computer eingeschaltet ist. Im Display Ihres Messgeräts erscheint kurz die Anzeige "Nicht Messen – Ladevorgang läuft" und die Beleuchtung der Sensoröffnung beginnt zu blinken. Während des Aufladens des Akkus kann keine Blutzuckermessung durchgeführt werden.

Sobald der Ladevorgang abgeschlossen ist, erlischt die Beleuchtung der Sensoröffnung. Trennen Sie Ihr CONTOUR®NEXT LINK 2.4 Messgerät von der Stromquelle, um eine Messung durchzuführen.

### Trennen Sie das Messgerät von der Stromquelle, bevor Sie mit den Ersteinstellungen beginnen

Um die Einstellung 2 vorzunehmen, halten Sie die obere Menütaste einige Sekunden lang gedrückt, bis sich das Messgerät einschaltet.

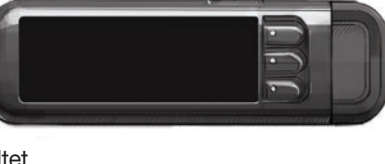

- Scrollen Sie nach unten, um 3 Ihre Sprache auszuwählen. Drücken Sie OK.
- Deutsc

### Diese Abbildung zeigt die Auswahl möglicher Sprachen. Die Reihenfolge der Sprachen ist abhängig von Ihrem Land.

Drücken Sie OK, wenn die richtige Sprache angezeigt wird. 4 Drücken Sie NEIN, wenn die falsche Sprache angezeigt wird.

# Verbindung mit der Pumpe

- Mit einer MiniMed-Pumpe 5 verbinden? Drücken Sie 0K.
- Drücken Sie 0K.
- Legen Sie das Messgerät ab und 7 nehmen Sie die Pumpe in die Hand.

Drücken Sie eine beliebige Taste, um das Display einzuschalten, und drücken Sie dann die Menütaste 🗐. Verwenden Sie die Pfeiltaste nach unten, 😍 um zur Option Zusatzfunktionen zu gelangen. Drücken Sie die Taste Auswählen ().

Falls die Anzeige der Pumpe erlischt. drücken Sie eine beliebige Taste, um

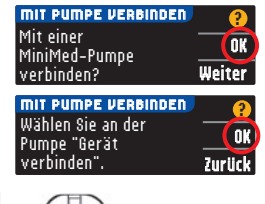

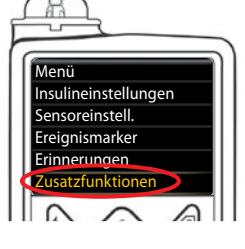

Verwenden Sie die Pfeiltasten, 😍 um zur Option Weiter zu Auto-Verbinden tellen Sie sicher, da eine anderen Medt gelangen. Drücken Sie die Taste Auswählen (). nd, bevor Sie Abbrechen Legen Sie Messgerät und Pumpe nebeneinander. leues Gerät Wählen Sie auf der Pumpe die Option Suchen. Wählen Sie auf dem Messgerät die Option Suchen. Nählen Sie "Suchen Suchen an Pumpe und Messgerät. Nein Die Suche kann bis zu Suche läuft.. 2 Minuten dauern. Neir Überprüfen Sie, ob die Messgerät-SN (Seriennummer) Geräte-SN bestätigen auf der Pumpe der Messgerät-SN auf dem Messgerät entspricht. Wenn die beiden Nummern übereinstimmen, scrollen Sie auf der Pumpe zur Option Bestätigen. Messgerät-SN in der Pumpe bestätigen Drücken Sie die Taste

Sobald die Pumpe mit dem Messgerät verbunden ist, wechselt die auf der Anzeige des Messgeräts angezeigte Seriennummer. Diese Zahl ist die SN der Pumpe.

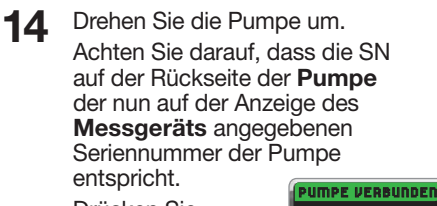

Drücken Sie auf Weiter.

Auswählen ().

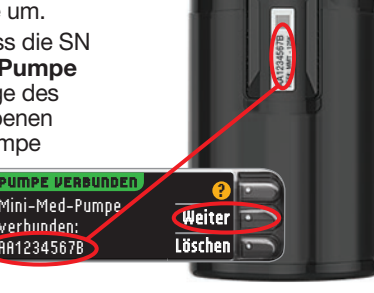

BGJ133333F

15 Wählen Sie Immer und

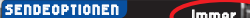

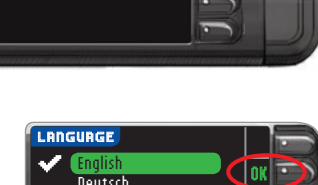

sie erneut zu aktivieren.

- Verwenden Sie im Menü 8 "Zusatzfunktionen" die Pfeiltaste nach unten, 🖤 um zur Option Geräteoptionen zu gelangen. Drücken Sie die Taste Auswählen ().
- Blättern Sie im Menü 9 "Geräteoptionen" zur Option Gerät verbinden.

Drücken Sie die Taste Auswählen ().

Legen Sie Messgerät und Pumpe 10 nebeneinander.

> Wählen Sie auf Ihrer Pumpe Auto-Verbinden.

Wählen Sie auf Ihrem Messgerät Auto-Yerbinden.

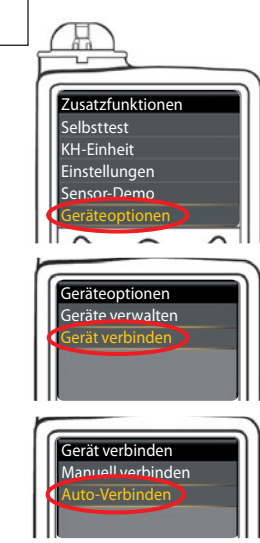

VERBINDEN

Manuell Auto-Yerbinden 💿 drücken Sie OK auf der nächsten Anzeige.

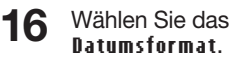

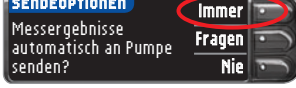

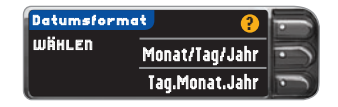

Drücken Sie 0K. 17

Hinweis: Falls Uhrzeit und Datum falsch sind, müssen Sie diese an der Pumpe korrigieren.

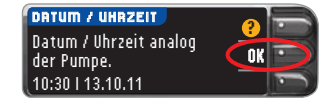

- 18
- Drücken Sie Fertig, um die Option Markierung aus auszuwählen.

Die Option Markierung

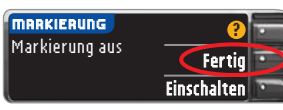

ermöglicht die Markierung eines Messergebnisses als Nüchtern, Vor dem Essen oder Nach dem Essen. Weitere Informationen entnehmen Sie bitte der Bedienungsanleitung.

Bitte umblättern, um die Ersteinstellung abzuschließen.

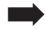

\*Falls Ihrem Messgeräteset kein Netzladegerät beiliegt, wenden Sie sich an den Ascensia Diabetes Service, um Informationen zum Erhalt eines Netzladegeräts zu erhalten. Die Kontaktdaten finden Sie auf der nächsten Seite.

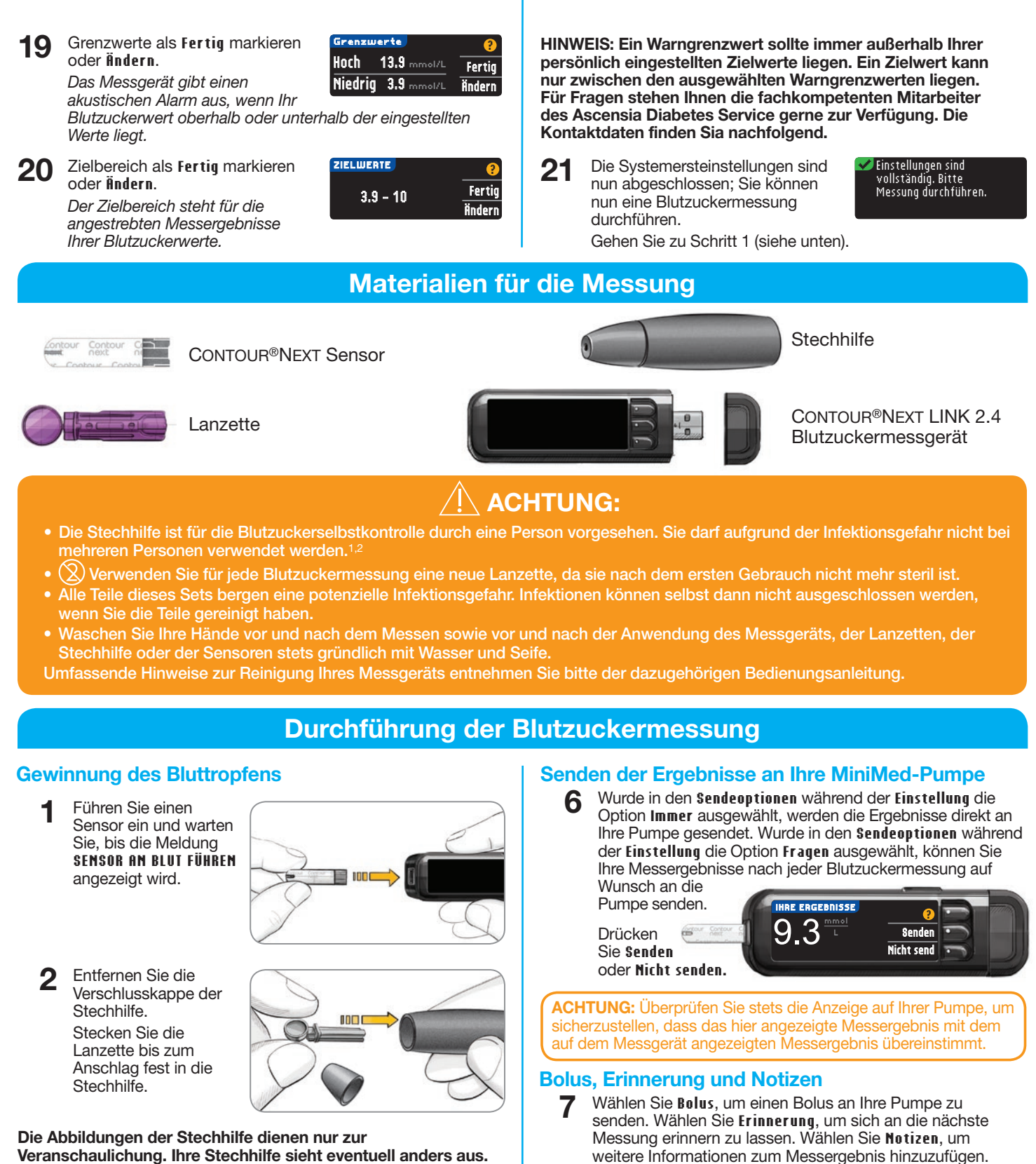

Veranschaulichung. Ihre Stechhilfe sieht eventuell anders aus Ausführliche Anweisungen zur Vorbereitung entnehmen Sie bitte der Packungsbeilage zu Ihrer Stechhilfe.

3 Bringen Sie vor der Gewinnung des Blutstropfens die Verschlusskappe wieder an. Die Verschlusskappe so drehen, dass die

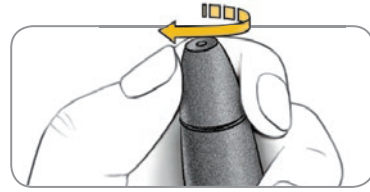

gewünschte Einstichtiefe erzielt wird.

4 Entnehmen Sie einen Tropfen Blut.

## Messung der Blutprobe

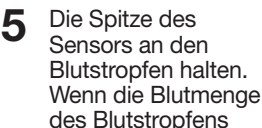

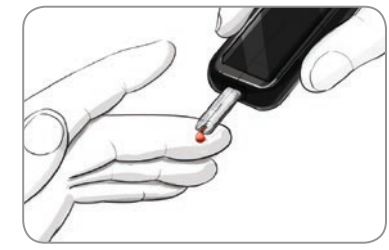

Ausführliche Beschreibungen finden Sie in der CONTOUR NEXT LINK 2.4 Bedienungsanleitung, der Packungsbeilage der Stechhilfe und in der Bedienungsanleitung der MiniMed-Insulinpumpe.

nicht ausreicht, gibt das Messgerät zwei Signaltöne ab und SENSOR NICHT GENUG BEFÜLLT wird

angezeigt. Sie haben nun etwa 30 Sekunden Zeit, um mehr Blut in den gleichen Sensor anzusaugen.

HINWEIS: Falls die Markierungs-Funktion AN ist, werden Sie gebeten, Ihren Messwert als Nüchtern, Vor dem Essen oder Nach dem Essen zu markieren, bevor Ihr Messergebnis angezeigt wird. Liegt Ihr Messergebnis oberhalb des eingestellten oberen Warngrenzwerts oder unterhalb des eingestellten unteren Warngrenzwerts, wird Ihr Messergebnis auch dann angezeigt, wenn die Option Markierung nicht ausgewählt wurde.

### Literatur

- <sup>1</sup> US Food and Drug Administration. Use of fingerstick devices on more than one person poses risk for transmitting bloodborne pathogens: initial communication. US Department of Health and Human Services; update 11/29/2010. http://www.fda.gov/ MedicalDevices/Safety/AlertsandNotices/ucm224025.htm
- <sup>2</sup> Centers for Disease Control and Prevention. CDC clinical reminder: use of fingerstick devices on more than one person poses risk for transmitting bloodborne pathogens. US Department of Health and Human Services; 8/23/2010. http://www.cdc.gov/ injectionsafety/Fingerstick-DevicesBGM.html

Für Fragen stehen Ihnen die fachkompetenten Mitarbeiter des Ascensia Diabetes Service gerne zur Verfügung: Deutschland: 0800 7261880 (kostenfrei) E-Mail: info@ascensia.de Schweiz: 061 544 79 90 E-Mail: info@ascensia.ch

10:30 | 13.11

Bestätigung, dass der Messwert an die Pumpe

Nehmen Sie Ihre Pumpe in die Hand.

gedrückt, wum die Startanzeige

Halten Sie die Taste Zurück

aufzurufen. Ihr gemessener

Ausschalten des Messgeräts

die Menütaste gedrückt.

schaltet sich das Messgerät nach 3 Minuten ab.

Oder halten Sie zum Ausschalten des Messgeräts

Blutzuckerwert sollte auf dem

Display der Pumpe erscheinen.

Nach dem Entfernen des Sensors

Bolus Erinnerung

Notizen

9.3 mmol/L

ensor kalibrieren

www.diabetes.ascensia.com

gesendet wurde

8

Informationen zu Patenten und entsprechenden Lizenzen siehe: www.patents.ascensia.com

IVD Nur für die In-Vitro-Diagnostik

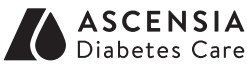

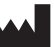

Ascensia Diabetes Care Holdings AG Peter Merian-Strasse 90 4052 Basel, Switzerland **(E** 

Ascensia, das "Ascensia Diabetes Care"-Logo, Clinilog, Contour, Glucofacts und das "No Coding" (Ohne Codieren)-Logo sind Marken und/oder eingetragene Marken von Ascensia Diabetes Care Holdings AG. Bolus Wizard, CareLink, Guardian, MiniMed und Paradigm sind Marken und/oder eingetragene Marken von Medtronic MiniMed, Inc.

# Medtronic

© 2016 Ascensia Diabetes Care Holdings AG. Alle Rechte vorbehalten.